## ISTRUZIONI PER L'ISCRIZIONE AI SEMINARI PS37/15 FSE – IAL FVG

- 1. L'iscrizione si realizza individualmente come "**PRIVATO**" collegandosi online su <u>www.ialweb.it</u> al link dedicato ai CORSI: <u>https://www.ialweb.it/corsi/</u>
- 2. Ricercare il corso nella maschera rossa FORMAZIONE con le PAROLE CHIAVE del titolo
- 3. Selezionare l'EDIZIONE/SEDE di interesse (se in più edizioni)
- 4. Iscriversi cliccando sulla fascia rossa ISCRIZIONE
- 5. Per iscriversi al corso bisogna prima registrarsi come "PRIVATO":

| Pe | r iscriverti al corso dev                          |
|----|----------------------------------------------------|
|    | Sei un Privato?<br>ACCEDI se hai già effettuato la |
| 1  | REGISTRATI SUBITO!                                 |
|    | ~                                                  |
|    | Potrai iscriverti ai corsi IAL                     |
|    |                                                    |

- 6. Se NON SI È GIÀ ISCRITTI AL PORTALE bisogna indicare obbligatoriamente:
  - email personale
  - password (da creare al momento)
- 7. Una volta **ISCRITTI AL PORTALE** (si otterrà la schermata di conferma dell'iscrizione a IALWeb), si può procedere all'**ISCRIZIONE AL CORSO/EVENTO SPECIFICO**, da scegliere nella maschera FORMAZIONE (*ritorna ai punti da 2 a 5 e poi prosegui da 9 in poi*).
- 8. Se SI È GIÀ ISCRITTI AL PORTALE si può utilizzare il proprio account per accedere (ACCEDI) e si arriva direttamente alla maschera di selezione corso (si può ricercare il CORSO sempre tramite la parola chiave).

9. I dati richiesti per l'ISCRIZIONE sono i seguenti (obbligatori, oltre all'email, quelli segnalati con\*):

| COGNOME*:                               |                      | NOME*:               |                |            |  |
|-----------------------------------------|----------------------|----------------------|----------------|------------|--|
| LUOGO DI NASCITA:                       |                      |                      |                |            |  |
| COMUNE O STATO ESTERO DI NASCITA*       | *:                   |                      |                | PROVINCIA: |  |
| STATO DI NASCITA:                       |                      |                      | DATA*:         |            |  |
| CODICE FISCALE*:                        |                      |                      | SESSO: 🗆 M 🗆 F |            |  |
| CITTADINANZA:                           |                      |                      |                |            |  |
| RESIDENZA*:                             |                      |                      |                |            |  |
| VIA/PIAZZA/LOCALITÀ:                    |                      |                      |                | N°:        |  |
| PROVINCIA:                              | COMUNE:              |                      |                | CAP:       |  |
| DOMICILIO (se diverso dalla residenza): |                      |                      |                |            |  |
| VIA/PIAZZA/LOCALITÀ:                    |                      |                      |                | N°:        |  |
| PROVINCIA:                              | COMUNE:              |                      |                | CAP:       |  |
| CONDIZIONE ATTUALE:                     |                      |                      |                |            |  |
| TITOLO DI STUDIO*:                      |                      |                      |                |            |  |
| STATUS OCCUPAZIONALE*:                  | IOCCUPATO            |                      | STUDENTE       |            |  |
|                                         | ISOCCUPATO           |                      | OCCUPATC       | )          |  |
| ENTE/ORGANIZZAZIONE DI APPARTENI        | nte Privato/Azienda  |                      |                |            |  |
| DENOMINAZIONE/RAGIONE SOCIALE*:         |                      |                      |                |            |  |
| SERVIZIO DI APPARTENENZA/RIFERIMEN      | NTO*:                |                      |                |            |  |
| RECAPITI* (obbligatori almeno un recap  | oito telefonico ed ι | ın indirizzo email): |                |            |  |
| TELEFONO:                               | CELLULARE*:          |                      |                |            |  |
| EMAIL AZIENDALE:                        |                      |                      |                |            |  |
| EMAIL PERSONALE:                        |                      |                      |                |            |  |

- 10. A seguito dell'iscrizione online non è necessario stampare il modulo di iscrizione, ma è sufficiente confermarla registrandosi il giorno dell'evento presso il desk di accoglienza.
- 11. Per poter ottenere l'ATTESTAZIONE DI PARTECIPAZIONE al termine del seminario è necessario
  - a) aver compilato online la scheda di iscrizione in maniera completa
  - b) essersi registrati il giorno dell'evento presso il desk di accoglienza al seminario
  - c) firmare il registro presenze in entrata ed uscita
  - d) ritirare l'attestato al desk in uscita dal seminario.
- 12. Al termine della procedura di iscrizione online si otterrà la seguente schermata di conferma (qui proposta a titolo esemplificativo):

| itai effettuando l'iscrizione al corso:                                                                                                    |                                  |
|----------------------------------------------------------------------------------------------------|----------------------------------|
| SENZA DIMORA E GRAVE MARGINALITÀ ADULTA: LINEE GUIDA E<br>APPROCCI INNOVATIVI AD UN FENOMENO COMPLESSO E<br>MULTIDIMENSIONALE TS                                                                                                    | GRATUITO                         |
| La domanda di partecipazione al seminario è stata registrata correttamente.                                                                                                    |                                  |
| Ti ringraziamo per aver manifestato la tua adesione alia proposta formativa in oggetto.                                                                                                    |                                  |
|                                                                                                    |                                  |
| Restiamo a disposizione per ulteriori informazioni                                                                                                    |                                  |
| Restiamo a disposizione per ulteriori informazioni<br>IAL PVG                                                                                                    |                                  |
| Restlamo a disposizione per ulteriori informazioni<br>IAL F/G                                                                                                    |                                  |
| Restiamo a disposizione per ulteriori informazioni<br>IAL FVG                                                                                                    |                                  |
| Restlamo a disposizione per ulteriori informazioni<br>IAL FYG                                                                                                    |                                  |
| Restiamo a disposizione per ulteriori informazioni<br>IAL FYG<br>II è prelicritto al corso senza dimoga e grave marginalità adulta: Linee guda e approcci innovativi ad un fendmeno<br>È fizzo azegnzio il codice di prelicrizione II. 309248 | COMPLESSO E MULTIDIMENSIONALE TS |

Per assistenza e contatti IAL FVG:

Email <u>programma37-15@ial.fvg.it</u> Sandra Fadi tel. 0432 898 632 Francesca Zilli 0432 626 102